## Mobile Printing Instructions from Computer

 After you have clicked the link from the library's website - <u>https://www.printeron.net/system/printspot/interface/select\_file.jsp?url=ml/millbury</u> <u>&protocolSwitched=true</u> - the following screen will appear. Enter your email address.

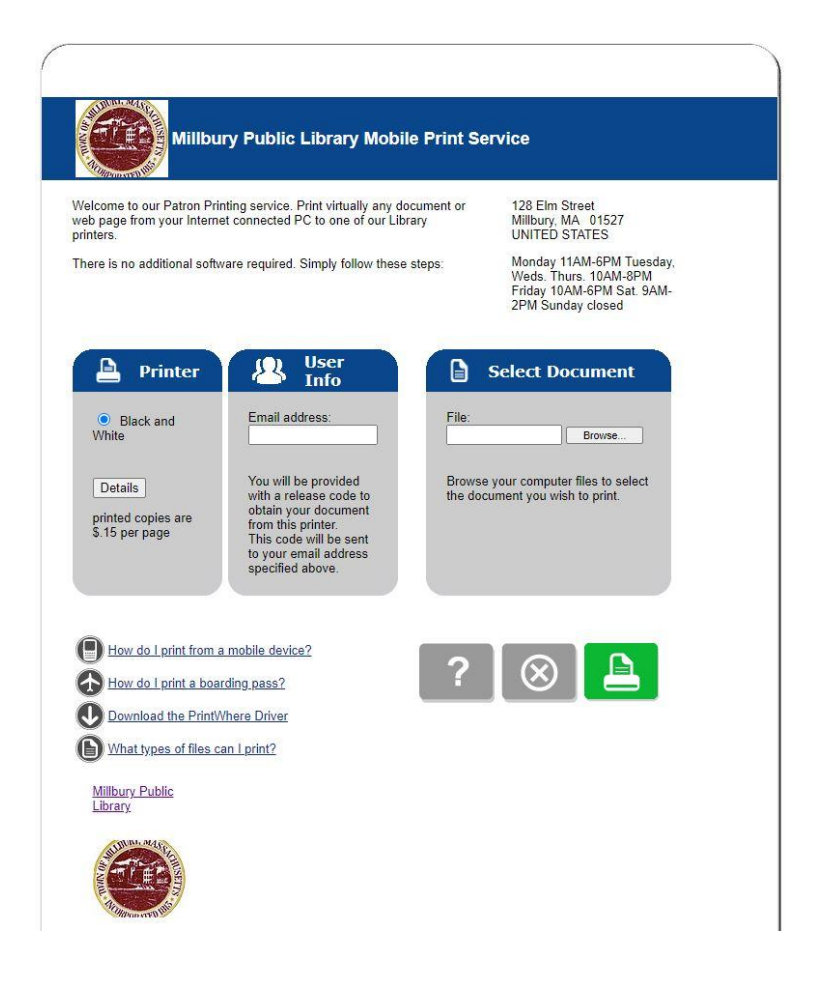

2. After you have entered your email address, you will need to choose the file you wish to print from your computer. Click on "browse" and select the file from your computer.

|                                                                         | Millbury Public Library Mobile Print Service                                                                                                    |
|-------------------------------------------------------------------------|----------------------------------------------------------------------------------------------------|
|                                                                         | © Open X                                                                                                    |
| le.                                                                     | ← → × ↑ 🗟 > This PC > Documents v ð 🖉 Search Documents t virtually any document or 128 Elm Street                                                                                                    |
|                                                                         | Organize   New folder  New folder  New fol |
| Browse your computer files to select<br>the document you wish to print. | The Picker     The Picker     T      |
|                                                                         | File name: tails-and-tales-thank-you-color                                                                                                    |
|                                                                         | Open Cancel pve.                                                                                                    |
|                                                                         |                                                                                                    |

3. Once you've selected the file from your computer, click the green printer button.

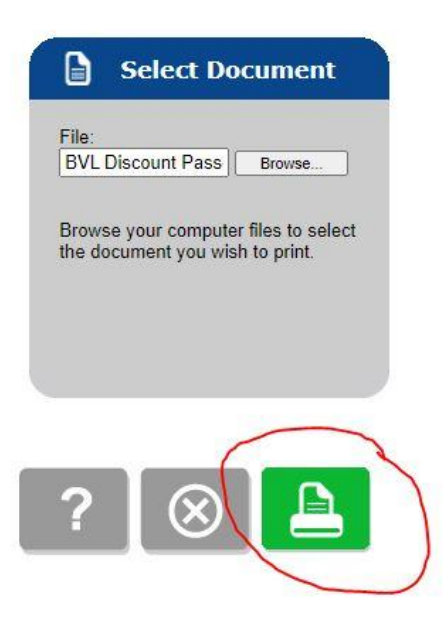

4. A new screen will appear, telling you your request is processing. Once the print has been sent, you will get a confirmation page and a confirmation email. It will provide a release code. Though it is unlikely we will need this code, please bring this number with you in case any issues arise with the print queue system. NOTE: Prints will only stay in the queue 4 hours before they are deleted. Please come to the library to pick up your print in this time frame.

| Millbury Public Library Mobile Print Service                                                  | Millbury Public Library Mobile Print Service                                                  |
|-----------------------------------------------------------------------------------------------|-----------------------------------------------------------------------------------------------|
| To pick up your document, go to the printing facility with your user information.             | To pick up your document, go to the printing facility with your user information.             |
| You can refresh the status of your document by clicking the (i) button.                       | You can refresh the status of your document by clicking the (i) button.                       |
| Document Status                                                                               | Document Status                                                                               |
| Your request is being queued                                                                  | Your request has been processed.                                                              |
| Please wait. Your release code will be displayed<br>once your document has been processed.    | Use this code to obtain your document: <b>765560</b>                                          |
| Job Reference #: 1124922783                                                                   | Job Reference #: 1124922783                                                                   |
| Please record your job reference number to identify your print job in the event of a problem. | Please record your job reference number to identify your print job in the event of a problem. |
| Millbury Public Library                                                                       | Millbury Public Library                                                                       |

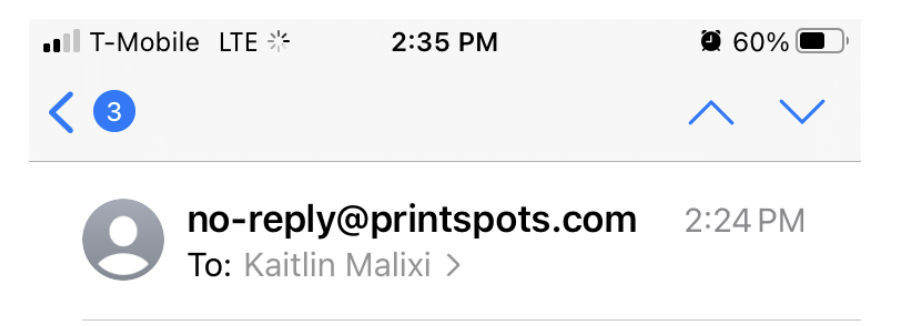

## Release Code for 'tails-andtales-thank-you-color.docx'

Please use the information provided below to release your print job.

| Job Details fo                      | or Printer : | <b>mil-</b>        |
|-------------------------------------|--------------|--------------------|
| millbury-1 <td>)&gt;</td> <td></td> | )>           |                    |
|                                     |              |                    |
| Document:                           | 'tails-an    | d-tales-thank-you- |
| color.docx'                         |              |                    |
| Privacy Relea                       | ase Code:    | <b>765560</b>      |
| Pages:                              | 1            |                    |
|                                     |              |                    |

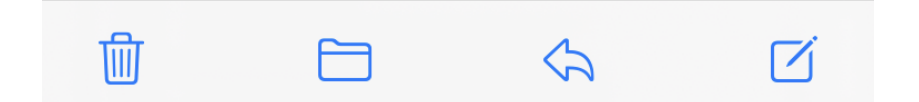